## Mini tutorial Registro elettronico ARGO DidUp

# Gestione Colloqui Generali con Argo DidUp e Meet - GENITORI

# Prenotazione da parte dei genitori ACCESSO DA SMARTPHONE TRAMITE APP

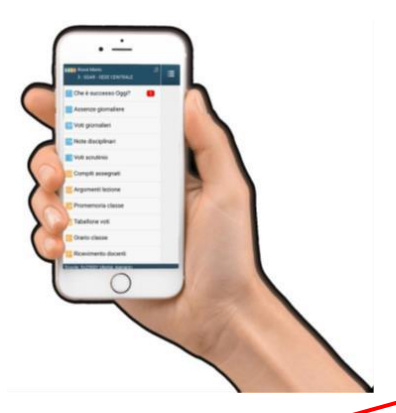

E' possibile effettuare le prenotazioni anche tramite cellulare attraverso l'APP DidUp Famiglia.

Una volta effettuato l'accesso cliccare su Ricevimento docenti.

Verranno visualizzati i nomi dei docenti facenti parte del consiglio di classe.

Selezionare il docente interessato. Verranno visualizzate le possibilità di prenotazione. Scegliere quella preferita

| FORNERO ALBERTO A<br>3 - A - SEDE CENTRALE MEDIE | :≡ (            |
|--------------------------------------------------|-----------------|
| 🧾 Compiti assegnati                              | Gio             |
| 🧾 Argomenti lezione                              | C               |
| Orario classe                                    | Num.Pre         |
| 📴 Ricevimento docenti                            | Geni            |
| Bacheca                                          | Lu.<br>M        |
| na Documenti alunno                              | Pre<br>Ora pre  |
| 🔟 Dati anagrafici                                | Gio             |
| 🔟 Informazioni su                                | C               |
| 🕑 Opzioni                                        | Num.Pre<br>Doce |
| Cambio password                                  | Genii           |
| 🕑 Logout                                         | Lu.<br>M        |
| Scuola: Sg25891 Utente: Fornero                  |                 |

Prenotazione

**BOTTA LUISA** 

08/04/2019

06989334199

Inserire/modificare i dati e premere Salva

FORNERO VALTER (Padie

TENDERO@TISCALI.IT

Dati Prenotazione:

Docente:

Email Docente:

Giorno:

Genitore

Email:

Telefono:

#### Lista Docenti

ANATOLI MARCELLA (INGLESE)

BOTTA LUISA (ITALIANO, GEOGRAFIA)

BRAMBILLA LORIS (CORSO INGLESE)

Elefante Enrico (STORIA, SCIENZE MOTORIE, COMPORTAMENTO)

Lupo Alessio (GEOGRAFIA,SOSTEGNO)

MARINO MARINI (ITALIANO, GEOGRAFIA)

**ROSSI MARIO (ITALIANO)** 

STUARDA MARIA (GEOGRAFIA,INGLESE,SOSTEGNO)

TOPO LINO (MATEMATICA)

uola: Sg25891 Utente: Fornero

## **BOTTA LUISA** Giorno: 08/04/2019 dalle: 16:00 alle: 16:05 Sei il numero: 1 Max 1 Prenot. entro: 05/04/2019 Luogo: BIBLIOTECA Nota: Giorno: 08/04/2019 dalle: 16:05 alle: 16:10 Sei il numero: 0 Max 1 Prenot. entro: 05/04/2019 Luogo: BIBLIOTECA Nota: Giorno: 08/04/2019 dalle: 16:10 alle: 16:15 la: Sg25891 Utente: Forne

Terminata la prenotazione, salvare e prenotare per altro docente. Inserire nella prenotazione la propria e-mail, riceverete così la conferma della prenotazione e il codice identificativo del docente per collegarsi.

Il sistema al momento della prenotazione effettua i controlli eventualmente mostrando vari avvisi:

- Qualora l'intervallo di tempo sia già stato prenotato da un altro genitore
- Qualora si cerchi di prenotare per la stessa fascia di orario e per lo stesso genitore su più docenti
- Saranno invece ammesse più prenotazioni per lo stesso figlio, se effettuate distintamente dal padre o dalla madre (o dal tutore), nello stesso giorno e/o sulla medesima fascia oraria

# Mini tutorial Registro elettronico ARGO DidUp

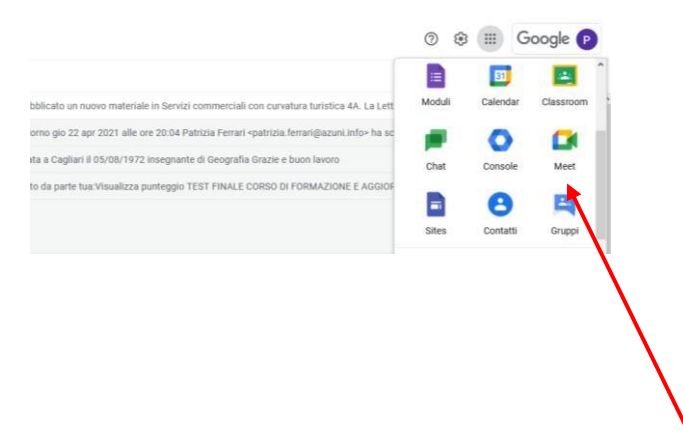

Il giorno del colloquio, all'ora prenotata, collegarsi a **Meet** con l'account di GSuite del proprio figlio/a <u>nome.cognome@azuni.info</u> all'orario stabilito digitando il nickname previsto nella prenotazione (es. colloquimariorossi)

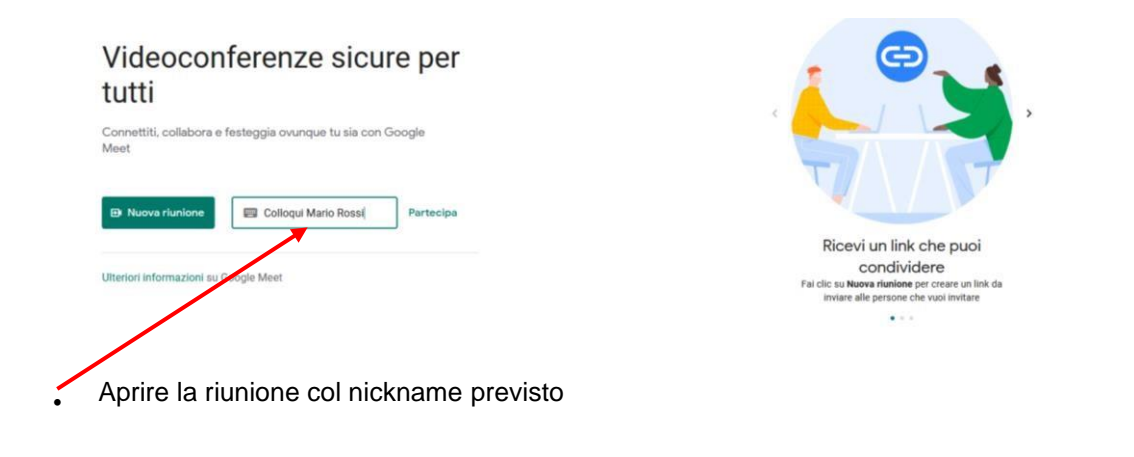

Grazie per la collaborazione!